1

2

3

4

5

6

7

## **Naturalist.ca**

## Utilisation de l'application iNaturalist

Pour plus de détails, rendez-vous au iNaturalist.ca/help

Ouvrez une session ou créez un compte gratuit dans l'appli iNaturalist. Pour **téléverser** une observation, appuyer sur le '+' vert. *iPhone : appuyez sur Observer.* 

Prenez une ou plusieurs photos de la même espèce ou faites un enregistrement sonore pour avoir une **preuve**. Vous pouvez aussi utiliser des photos ou sons qui sont déjà sur votre appareil.

Inscrivez le **nom** de ce que vous avez vu ou utilisez les suggestions automatiques en appuyant dans la zone de texte 'Nom de l'espèce' (connexion internet requise). Si vous ne connaissez pas l'espèce, laissez ce champ vide.

La **date** sera automatiquement ajoutée. Sinon, utilisez le calendrier.

L'**emplacement** sera automatiquement ajouté. Sinon, vérifiez votre service de localisation dans vos paramètres.

Si vous le voulez, ajoutez des détails tels que des **notes**, réglez la **géoconfidentialité**, indiquez si c'est une espèce **en captivité ou cultivée**, ou ajoutez l'observation à un **projet**.

**Sauvegardez** l'observation en appuyant sur le crochet vert (*iPhone : appuyez sur le bouton vert 'PARTAGER'*.) **Téléversez** pour partager avec la communauté. Si cela ne se fait pas automatiquement, appuyez sur 'téléverser'. Vous pouvez éteindre la fonction de téléversement automatique dans les paramètres.

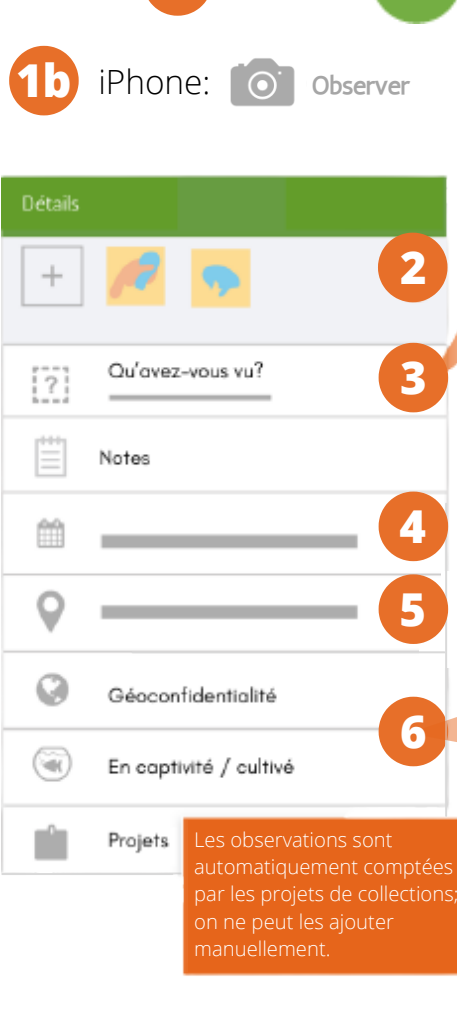

Android:

Parcs

1a Android:

Canada

Parks

Canada

Choisissez une des suggestions, écrivez le nom, ou laissez le champ vide.

JADIENNE DE LA FAUNE

NatureServe

Canada 🖊

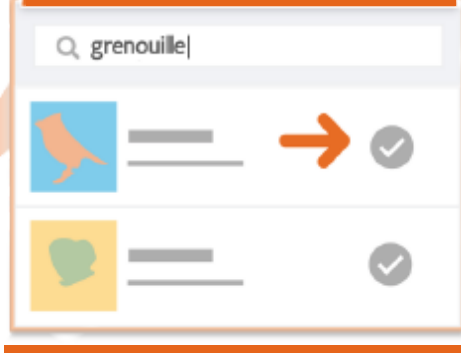

Notes: aident à identifier ou donnent des infos supplémentaires (comme où ça pousse, ce qu'on ne voit pas sur la photo, combien d'individus il y a). Géoconfidentialité: définit comment votre observation apparaît sur la carte. Plus elle est visible, plus elle est utile à la conservation. Public (par défaut) = emplacement exact; le plus utile. Masqué = l'emplacement est choisi au hasard dans une zone autour du réel emplacement. Privé = l'observation n'apparaît pas sur la carte; le moins utile. En captivité/cultivé: cochez dans le cas de plantes de jardins ou arbres plantés, animaux domestiques ou au zoo. Projets: appuyez pour voir les projets dont vous être membre. Votre observation s'ajoutera automatiquement à la plupart des projets; sinon, vous devez cocher la case à côté du nom du projet

6

iPhone: PA